# INSIGNIA™

# GUÍA DE INSTALACIÓN RÁPIDA Cable USB para la transferencia de archivos NS-PCK336C

# CONTENIDO DEL PAQUETE

- Cable universal para transferencia de archivos
   USB 3.0
- Adaptador de USB-C
- Guía de instalación rápida

# CARACTERÍSTICAS

- Transferencia de datos USB 3.0 de alta velocidad
- Compartir el teclado y el ratón de otro
  Compatibilidad de los puertos USB-A y USB-C
- Compatibilidad Windows a Windows
- Compatibilidad Mac a Mac
- Compatibilidad de Windows a Mac (y de Mac a Windows) con el software de auto-lanzamiento integrado en el cable
- No se requiere ningún CD o descarga

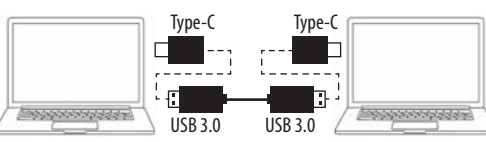

**Nota:** Este cable no es para cargar o transferir datos de un teléfono inteligente a la computadora.

# **REQUISITOS DEL SISTEMA**

- Windows<sup>®</sup> 10
- Mac OS 10.12 o más reciente
- Puerto USB-A o USB-C

# PARA COMENZAR

Complete los siguientes pasos para iniciar el software en **cada** computadora Windows o Mac que esté conectando. Por ejemplo, si conecte un PC a un Mac, siga los pasos de la configuración de PC en su PC y los pasos de la configuración del Mac en su Mac. INICIANDO EL SOFTWARE EN PCS CON WINDOWS (Software SmartDatalink) Nota: Si su computadora tiene un puerto USB-C, conecte el adaptador USB-C antes de conectar el cable.

 Conecte el cable de una computadora a la otra. El software detecta la conexión. La conexión por primera vez puede tomar unos minutos.

| Driver Software Installation                                                                                                    |                                                                                                    | X |
|----------------------------------------------------------------------------------------------------|----------------------------------------------------------------------------------------------------|---|
| Your device is ready to use                                                                                                    |                                                                                                    |   |
| USB Composite Device<br>OTI 7300 Remote NDI56.0 Based Device ≠18<br>USB Mass Storage Device<br>USB Input Device<br>USB Input Device<br>OH U3 Transfer Cable<br>USB 3.0 SC Ar Reader USB Device<br>USB 3.0 SC DC and Reader USB Device | Ready to use<br>Ready to use<br>Ready to use<br>Ready to use<br>Ready to use<br>Ready to use<br>Ready to use<br>Ready to use<br>Ready to use |   |

2 Después de la instalación, SmartDatalink se ejecuta automáticamente, entonces usted puede comenzar a transferir su archivo. Si la reproducción automática no se abre, vaya a *Mi PC* y haga doble clic en **SmartDatalink.exe**.

<u>C</u>lose

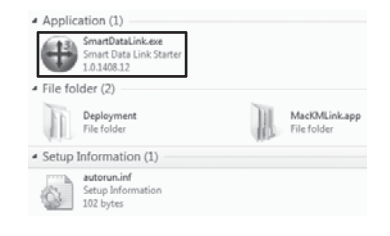

NICIO DEL SOFTWARE EN COMPUTADORAS MAC (Software MACKMLINK)

- 1 Conecte el cable de una computadora a la otra. El software detecta la conexión.
- **2** La aplicación MacKMLink se ejecuta automáticamente. Si MacKMLink no se ejecuta automáticamente, abra el icono del disco *Smartlink* en el escritorio de su Mac.

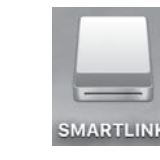

## 3 Haga doble clic en MacKMLink.app para instalarlo.

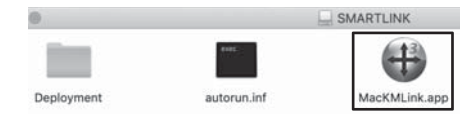

4 Si se abre una ventana:
 A Haga clic en el botón Abrir preferencias del sistema.

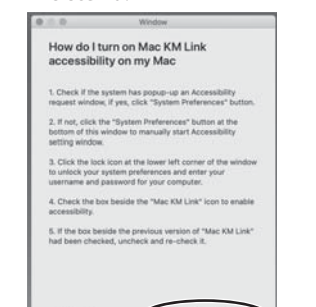

# **B** En la ventana de *Seguridad y Privacidad*, asegúrese de que la opción **Accesibilidad** esté seleccionada.

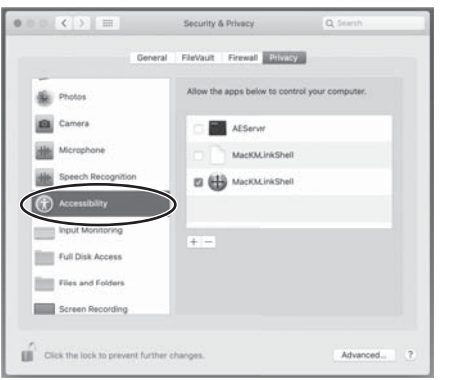

### C Haga clic en Hacer clic en el bloqueo para evitar más cambios, introduzca su nombre de usuario y contraseña, y haga clic en Desbloquear.

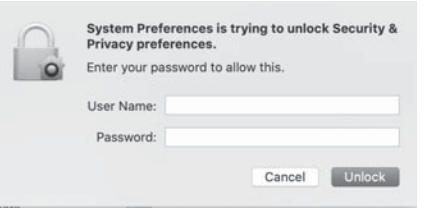

D Asegúrese de que MacKMLinkShell esté seleccionado, luego cierre la ventana de Seguridad v Privacidad.

0

#### Si se abre un cuadro de diálogo de Accesibilidad: A Haga clic en el botón Preferencias del sistema para abrir la ventana Configuración de accesibilidad, haga clic en el icono de blogue en la esquina inferior izquierda para desbloquear las preferencias del sistema v, a continuación, introduce el nombre de usuario y la contraseña de su computadora.

- **B** Asequírese de que la opción **MacKMLink** esté marcada.
- C Si la versión anterior del MacKMI ink está marcada, desmargue y vuelva a marcarla.
- D Asegúrese de que MacKMLinkShell esté seleccionado, luego cierre la ventana de Seguridad y Privacidad.

#### Transferencia de archivos entre computadoras

Cuando el software de ambas computadoras se haya abierto y la conexión se haya completado, aparece un icono de estado en la parte inferior derecha de la computadora. Un icono indica que se conectó con éxito v el otro indica que no se conectó.

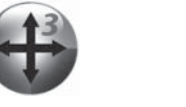

Conectado

#### Hav dos formas de transferir archivos con SmartDatalink:

• Opción 1: Arrastre el archivo que desea transferir de una computadora a otra. Aparece una barra de progreso mientras se transfiere el archivo.

Conexión fallida

1

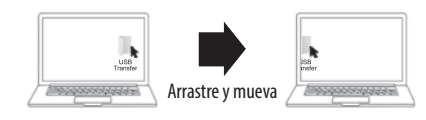

 Opción 2: Seleccione los archivos que desea transferir y utilice Ctrl + C para copiarlos. Utilice Ctrl + V para pegar los archivos.

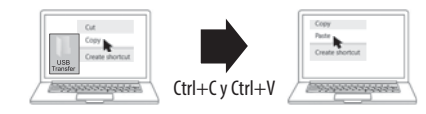

Nota: Si aparece un mensaje de error en su sistema Mac indicando que no se pueden escribir los archivos en la carpeta específica, escoja otra carpeta que no tenga restricciones para el usuario. Consulte la documentación suministrada con el equipo para obtener información sobre cómo modificar los permisos de escritura de una carpeta.

#### Compartir el ratón y el teclado

Este cable de transferencia admite dos computadoras que comparten el ratón y el teclado. Se puede usar un ratón para controlar otra computadora. Use ALT+S para cambiar el ratón entre los dos computadoras y para usar el teclado para escribir en la otra computadora.

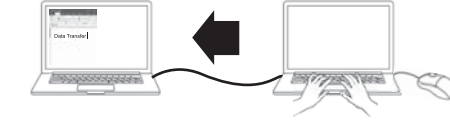

Puede configurar preferencias como la selección de la posición en la PC o activar o desactivar el control del teclado y el ratón.

|                                                                                             | GO!Bridge                                                              |
|---------------------------------------------------------------------------------------------|------------------------------------------------------------------------|
| Right Side of This PC<br>Left Side of This PC<br>Up Side of This PC<br>Down Side of This PC | The Position of Other PC                                               |
|                                                                                             | Enable Keyboard Mouse Control<br>Disable Clipboard Sharing Temporarily |
|                                                                                             | Preferences                                                            |
|                                                                                             | About USB3 Smart Data Link                                             |
|                                                                                             | Exit                                                                   |

# LOCALIZACIÓN Y CORRECCIÓN DE FALLAS

Si la conexión no tiene éxito, desenchufe el cable y vuelva a conectarlo. Si el software no se abre automáticamente, se puede abrirlo manualmente.

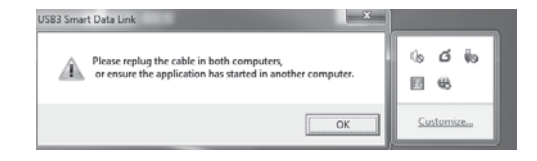

Visite www.insigniaproducts.com para obtener más detalles.

### AVISOS LEGALES

#### Declaración de la FCC

Este dispositivo satisface la parte 15 del reglamento FCC. Su utilización está sujeta a las siguientes dos condiciones: (1) este dispositivo no puede causar interferencia dañina y (2) este dispositivo debe aceptar cualquier interferencia recibida incluvendo interferencias que puedan causar una operación no deseada.

#### Advertencia de la FCC

Cualquier cambio o modificación que no esté aprobado expresamente por la parte responsable por el cumplimiento puede anular la autoridad del usuario para operar el dispositivo.

Nota: Este dispositivo ha sido sometido a pruebas y se ha determinado que satisface los límites establecidos para clasificarlo como dispositivo digital de Clase B de acuerdo con la Parte 15 del reglamento FCC. Estos límites están diseñados para proporcionar una protección razonable contra interferencias dañinas en un ambiente residencial. Este equipo genera, usa y puede emitir energía de radiofrecuencia, y si no se instala y usa de acuerdo con las instrucciones, puede causar interferencias perjudiciales a las comunicaciones de radio. Sin embargo, no se garantiza que no ocurrirá interferencia en una instalación particular. Si el equipo causa interferencias periudiciales en la recepción de la señal de radio o televisión, lo cual puede comprobarse encendiéndolo y apagándolo alternativamente, se

recomienda al usuario corregir la interferencia por uno de los siguientes procedimientos:

- Cambie la orientación o la ubicación de la antena receptora.
- · Aumente la distancia entre el dispositivo y el receptor.
- · Conecte el equipo a un tomacorriente de un circuito distinto de aguel al que está conectado el receptor.
- · Solicite consejo al distribuidor o a un técnico experto en radio y televisión para obtener ayuda.

#### Notificación canadiense

Norma canadiense ICES-3 (B)/NMB-3 (B)

GARANTÍA LIMITADA DE UN AÑO Para los detalles sobre la garantía, visite www.insigniaproducts.com.

### **COMUNÍOUESE CON INSIGNIA:**

Para obtener servicio al cliente, llame al 1-877-467-4289 (EE.UU. y Canadá) o 01-800-926-3000 (México) www.insigniaproducts.com

INSIGNIA es una marca comercial de Best Buy y sus compañías asociadas. Distribuido por Best Buy Purchasing, LLC 7601 Penn Av. South, Richfield, MN 55423 E.U.A. ©2020 Best Buy. Todos los derechos reservados.